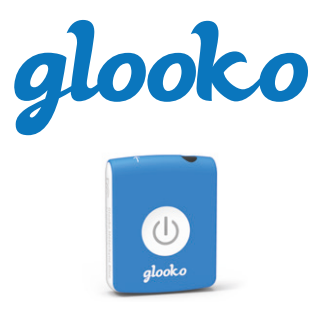

Glooko MeterSync Blue pour iOS<sup>™</sup> et Android<sup>™</sup>

#### **GUIDE D'INSTRUCTIONS**

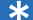

\* Vous avez besoin d'instructions plus détaillées?

Attention : 

## Lecteur de glycémie compatible avec Glooko MeterSync Blue

#### Abbott

| FreeStyle Freedom Lite | 5  |
|------------------------|----|
| FreeStyle Lite         | .5 |

#### **Acon Laboratories**

| On Call Express 6     | ; |
|-----------------------|---|
| On Call Express II6   | ò |
| On Call Express Voice | 5 |

### Arkray

| GLUCOCARD 015           |
|-------------------------|
| GLUCOCARD Shine XL5     |
| GLUCOCARD Vital5        |
| ReliOn Confirm7         |
| ReliOn Premier Classic7 |
| ReliOn Voice7           |
| ReliOn Prime7           |

#### Ascencia (Bayer)

| Breeze 2        | 4 |
|-----------------|---|
| Contour         | 4 |
| Contour Next EZ | 4 |
| Contour XT      | 4 |

#### i-SENS

| CareSens N |      |  |
|------------|------|--|
| CareSens N | POP4 |  |

#### LifeScan

| OneTouch Ultra2 6   |  |
|---------------------|--|
| OneTouch UltraLink6 |  |
| OneTouch UltraMini6 |  |

#### Roche

| Accu-Chek Aviva Expert4      |
|------------------------------|
| Accu-Chek Aviva Nano4        |
| Accu-Chek Aviva Plus Black 4 |
| Accu-Chek Aviva Plus Silver4 |
| Accu-Chek Compact Plus 4     |
| Accu-Chek Go                 |
| Accu-Chek Nano4              |
| Accu-Chek Performa 4         |
| Accu-Chek Performa Nano 4    |

### Trividia (Nipro)

| TRUEbalance6 |  |
|--------------|--|
| TRUEread6    |  |
| TRUEresult6  |  |

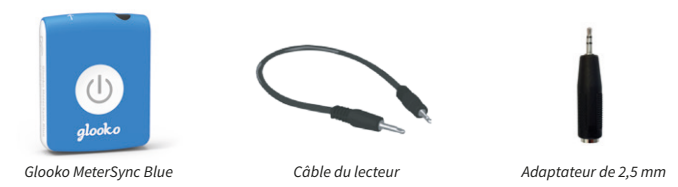

# 1) Téléchargez et ouvrez l'application Glooko

#### Avant de commencer :

- La connexion Wi-Fi de votre appareil mobile ou de votre cellulaire doit être ACTIVÉE.
- Vérifiez que vous utilisez la dernière version de l'application Glooko.

# 2) Appairez votre Glooko MeterSync Blue avec votre appareil iOS ou Android (une seule fois)

Si la fonction Bluetooth n'est pas ACTIVÉE sur votre appareil iOS ou Android, vous devrez l'activer dans l'application Glooko.

Remarque : Vous ne trouverez pas Glooko MeterSync Blue dans la liste des appareils sous la rubrique des paramètres de la fonction Bluetooth de votre appareil iOS ou Android. Pour vérifier si Glooko MeterSync Blue est connecté, consultez Profile (Profil) > Devices (Appareils) > MeterSync Blue

#### Ouvrez l'application Glooko à appairer avec votre Glooko MeterSync Blue :

- Nouvel utilisateur : Appuyez sur Sync (Synchroniser) dans l'écran Home (Accueil) de l'application Glooko pour lancer le tutoriel d'appairage et de téléchargement.
- Utilisateur régulier : Si vous avez déjà utilisé Glooko, mais que vous configurez Glooko MeterSync Blue pour la première fois, procédez à l'appairage à partir de Profile (Profil) > Devices (Appareils) > MeterSync Blue (MeterSync Blue) dans l'application Glooko.

Allez à Profile (Profil) > Devices (Appareils) > MeterSync Blue (MeterSync Blue) > Setup New Device (Configurer un nouvel appareil) pour démarrer le tutoriel d'appairage.

## 3) Synchronisez votre lecteur de glycémie

Rendez-vous sur le site Web support.glooko.com pour des instructions plus détaillées concernant votre lecteur.

#### Lecteurs Accu-Chek®

#### Vous aurez besoin : Glooko MeterSync Blue.

 Lorsque votre lecteur est HORS TENSION, maintenez les boutons flèche (ou M et S) enfoncés jusqu'à ce que les symboles des icônes de synchronisation apparaissent sur l'écran du lecteur.

#### Remarque : Assurez-vous d'appuyer sur les boutons du lecteur exactement en même temps. Si ce n'est pas le cas et que votre lecteur S'ALLUME, ÉTEIGNEZ-le et réessayez.

- 2. Faites reposer le lecteur sur une surface plane.
- Orientez la fenêtre infrarouge de Glooko MeterSync Blue de sorte à faire face à celle de votre lecteur.
- Selon que vous êtes un nouvel utilisateur ou un utilisateur régulier, appuyez sur Sync (Synchroniser) > Sélectionnez votre appareil dans la liste ou ajoutez un nouvel appareil
- 5. Appuyez sur le bouton d'alimentation de Glooko MeterSync Blue et maintenez-le enfoncé pendant une seconde; vous verrez un voyant vert qui clignote.

## Lecteurs Ascensia® (Bayer®)

#### Vous aurez besoin : Glooko MeterSync Blue et du câble du lecteur.

- Selon que vous êtes un nouvel utilisateur ou un utilisateur régulier, appuyez sur Sync (Synchroniser) > Sélectionnez votre appareil dans la liste ou ajoutez un nouvel appareil
- 2. Branchez l'autre extrémité du câble du lecteur au lecteur Bayer.
- 3. Branchez une extrémité du câble du lecteur au port audio de Glooko MeterSync Blue.
- 4. Appuyez sur le bouton d'alimentation pour ALLUMER le lecteur Bayer.
- 5. Appuyez sur le bouton d'alimentation de Glooko MeterSync Blue et maintenez-le enfoncé pendant une seconde; vous verrez un voyant vert qui clignote.

### Lecteurs CareSens®

- Selon que vous êtes un nouvel utilisateur ou un utilisateur régulier, appuyez sur Sync (Synchroniser) > Sélectionnez votre appareil dans la liste ou ajoutez un nouvel appareil.
- 2. Raccordez l'adaptateur de 2,5 mm à l'autre extrémité du câble du lecteur et branchez-le au lecteur CareSens.

- 3. Branchez une extrémité du câble du lecteur au port audio de Glooko MeterSync Blue.
- 4. Appuyez sur le bouton S pour définir le lecteur sur le mode de transfert des données.
- 5. Appuyez sur le bouton d'alimentation de Glooko MeterSync Blue et maintenez-le enfoncé pendant une seconde; vous verrez un voyant vert qui clignote.

## Lecteurs FreeStyle®

*Vous aurez besoin : Glooko MeterSync Blue*; câble du lecteur; adaptateur de 2,5 mm.

- Selon que vous êtes un nouvel utilisateur ou un utilisateur régulier, appuyez sur Sync (Synchroniser) > Sélectionnez votre appareil dans la liste ou ajoutez un nouvel appareil.
- 2. Raccordez l'adaptateur de 2,5 mm à l'autre extrémité du câble du lecteur et branchez-le au lecteur FreeStyle.
- 3. Branchez une extrémité du câble du lecteur au port audio de Glooko MeterSync Blue.
- Appuyez sur le bouton d'alimentation de Glooko MeterSync Blue et maintenez-le enfoncé pendant une seconde; vous verrez un voyant vert qui clignote.

Remarque : Le lecteur FreeStyle peut être mis SOUS TENSION ou rester HORS TENSION.

### Lecteurs GLUCOCARD®

- Selon que vous êtes un nouvel utilisateur ou un utilisateur régulier, appuyez sur Sync (Synchroniser) > Sélectionnez votre appareil dans la liste ou ajoutez un nouvel appareil
- Raccordez l'adaptateur de 2,5 mm à l'autre extrémité du câble du lecteur et branchez-le au lecteur GLUCOCARD.
- 3. Branchez une extrémité du câble du lecteur au port audio de Glooko MeterSync Blue.
- Appuyez sur le bouton d'alimentation de Glooko MeterSync Blue et maintenez-le enfoncé pendant une seconde; vous verrez un voyant vert qui clignote.

### Lecteurs Trividia<sup>®</sup> (Nipro<sup>®</sup>)

#### Vous aurez besoin : Glooko MeterSync Blue et du câble du lecteur.

- Selon que vous êtes un nouvel utilisateur ou un utilisateur régulier, appuyez sur Sync (Synchroniser) > Sélectionnez votre appareil dans la liste ou ajoutez un nouvel appareil.
- 2. Branchez l>autre extrémité du câble du lecteur au lecteur Nipro.
- 3. Branchez une extrémité du câble du lecteur au port audio de Glooko MeterSync Blue.
- Appuyez sur le bouton d'alimentation de Glooko MeterSync Blue et maintenez-le enfoncé pendant une seconde; vous verrez un voyant vert qui clignote.

# Remarque : Le lecteur Nipro peut être mis SOUS TENSION ou rester HORS TENSION.

Concernant le lecteur Nipro TRUEresult™, bune des extrémités du câble sera directement branchée à la station de connexion du lecteur. Communiquez avec Nipro pour obtenir plus de renseignements.

## Lecteurs OneTouch®

#### Vous aurez besoin : Glooko MeterSync Blue et du câble du lecteur.

1. Selon que vous êtes un nouvel utilisateur ou un utilisateur régulier, appuyez sur Sync (Synchroniser)

Sélectionnez votre appareil dans la liste ou ajoutez un nouvel appareil.

- 2. Branchez l>autre extrémité du câble du lecteur au lecteur OneTouch.
- 3. Branchez une extrémité du câble du lecteur au port audio de Glooko MeterSync Blue.
- Appuyez sur le bouton d'alimentation de Glooko MeterSync Blue et maintenez-le enfoncé pendant une seconde; vous verrez un voyant vert qui clignote.

#### Lecteurs On Call®

- Selon que vous êtes un nouvel utilisateur ou un utilisateur régulier, appuyez sur Sync (Synchroniser) > Sélectionnez votre appareil dans la liste ou ajoutez un nouvel appareil.
- 2. Branchez une extrémité du câble du lecteur au port audio de Glooko MeterSync Blue.
- 3. Appuyez sur le bouton d'alimentation de Glooko MeterSync Blue et maintenez-le enfoncé pendant une seconde; vous verrez un voyant vert qui clignote.
- Raccordez l>adaptateur de 2,5 mm à l>autre extrémité du câble du lecteur et branchez-le au lecteur On Call.

#### Lecteurs ReliOn®

- Selon que vous êtes un nouvel utilisateur ou un utilisateur régulier, appuyez sur Sync (Synchroniser) > Sélectionnez votre appareil dans la liste ou ajoutez un nouvel appareil.
- 2. Branchez une extrémité du câble du lecteur au port audio de Glooko MeterSync Blue.
- Appuyez sur le bouton d'alimentation de Glooko MeterSync Blue et maintenez-le enfoncé pendant une seconde; vous verrez un voyant vert qui clignote.
- 4. Raccordezl>adaptateur de2,5 mmàl>autre extrémité du câble du lecteur et branchez-le au lecteur ReliOn.

# Dépannage

| Problème                                                       | Causes possibles                                                                        | Solution                                                                                                    |
|----------------------------------------------------------------|-----------------------------------------------------------------------------------------|----------------------------------------------------------------------------------------------------|
| Impossible<br>d'APPAIRER<br>Glooko<br>MeterSync Blue           | Plusieurs appareils Glooko<br>MeterSync Blue se trouvent à<br>portée.                   | Rendez-vous dans un lieu où aucun autre appareil<br>MeterSync Blue ne se trouve et tentez à nouveau de<br>procéder à l'appairage.                                                                                |
|                                                                | La pile est épuisée.                                                                    | Si le voyant DEL n'est pas ALLUMÉ ou s'il clignote<br>faiblement lorsque vous appuyez sur le bouton<br>d'alimentation, remplacez la pile (CR2032).                                                               |
|                                                                | La fonction Bluetooth n'est pas<br>activée sur votre appareil mobile.                   | ACTIVEZ la fonction Bluetooth sur votre appareil mobile<br>pour autoriser l'appairage de Glooko MeterSync Blue avec<br>votre appareil mobile.                                                                    |
| Impossible de<br>SYNCHRONISER<br>avec Glooko<br>MeterSync Blue | Distance trop importante entre le<br>Glooko MeterSync Blue et votre<br>appareil mobile. | Rapprochez le Glooko MeterSync Blue de votre appareil mobile.                                                                                                    |
|                                                                | Interférence avec d'autres<br>applications.                                             | Il se peut que d'autres applications compatibles Bluetooth,<br>qui transmettent des flux audio, interfèrent avec le<br>téléchargement. Fermez complètement vos applications et<br>relancez l'application Glooko. |
|                                                                | Erreur liée à votre appareil<br>mobile.                                                 | Éteignez votre appareil mobile et redémarrez-le.                                                                                                    |

## Spécifications

- 1. Nom du produit : Glooko MeterSync Blue pour iOS et Android
- 2. Température de fonctionnement : entre 50 et 100 °F

## Certifié FCC

Cet appareil est conforme avec la partie 15 de la réglementation de la FCC. Le fonctionnement est soumis aux deux conditions suivantes :

(1) Cet appareil ne doit pas provoquer d'interférences nuisibles, et (2) cet appareil doit accepter toute interférence reçue, y compris des interférences qui peuvent provoquer un fonctionnement non désiré.

Cet équipement a été testé et jugé conforme aux limites prévues par la partie 15, sous-partie C de la réglementation de la FCC. Cet équipement génère, utilise et peut émettre une énergie de fréquence radio. S'il n'est pas installé et utilisé conformément aux instructions, il peut provoquer des interférences aux communications radio. Toutefois, il n'y a aucune garantie que des interférences ne se produiront pas dans une installation spécifique. Si cet équipement provoque des interférences à la réception radio ou de programmes de télévision, lesquelles peuvent être déterminées en allumant et en éteignant l'équipement, l'utilisateur est invité à essayer de corriger les interférences à laide de l'une ou plusieurs des mesures suivantes :

- 1. Réorientez ou déplacez l'antenne de réception de la radio ou de la télévision concernée.
- 2. Augmentez la distance qui sépare l'équipement du récepteur concerné.
- Connectez l'équipement et le récepteur concerné à des prises d'alimentation sur des circuits distincts.
- Consultez le concessionnaire ou un technicien expérimenté radio/TV pour obtenir de l'aide.

La FCC exige qu'il soit porté à la connaissance de l'utilisateur que tout changement ou modification effectué sur cet appareil non expressément approuvé par Glooko, Inc. pourrait entraîner une perte de droit d'utilisation cet équipement.

Cet appareil a été évalué et jugé conforme aux limites d'exposition aux fréquences radio établies par la FCC.

#### Marque déposée

Glooko est une marque déposée de Glooko, Inc., aux États-Unis et/ou dans d'autres pays. Tous les autres noms de marques, de produits, ou marques déposées sont la propriété de leurs propriétaires respectifs. Glooko se réserve le droit de modifier les offres de produits et services, ainsi que les spécifications et les tarifs, à tout moment, sans préavis, et n'est aucunement responsable des erreurs typographiques ou graphiques qui peuvent apparaître dans le présent document.

© 2019 Glooko, Inc., Tous droits réservés. Toutes les autres marques déposées sont la propriété de leurs propriétaires respectifs.

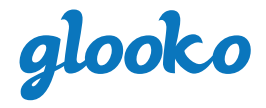

#### Glooko, Inc.

411 High Street Palo Alto, CA 94301 1-800-206-6601

www.glooko.com

## Utilisation prévue

Glooko est un logiciel de gestion de données conçu pour l'usage à la maison et dans les milieux professionnels qui aide les personnes diabétiques et leurs professionnels de santé à réviser, analyser et évaluer les données du dispositif pour mettre en place un programme de gestion de diabète efficace. Glooko se connecte aux dispositifs médicaux de suivi du diabète et traqueurs compatibles pour permettre aux utilisateurs de transférer leurs données au système Glooko.

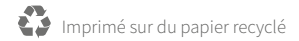

A2045v12C IFU\_Fr-CA\_Glooko\_MeterSync\_Blue